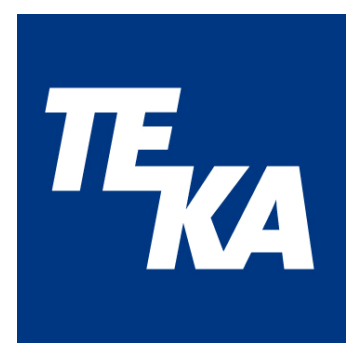

# Betriebsanleitung

(Original)

# **Air**tracker

# Raumluftüberwachungsgerät

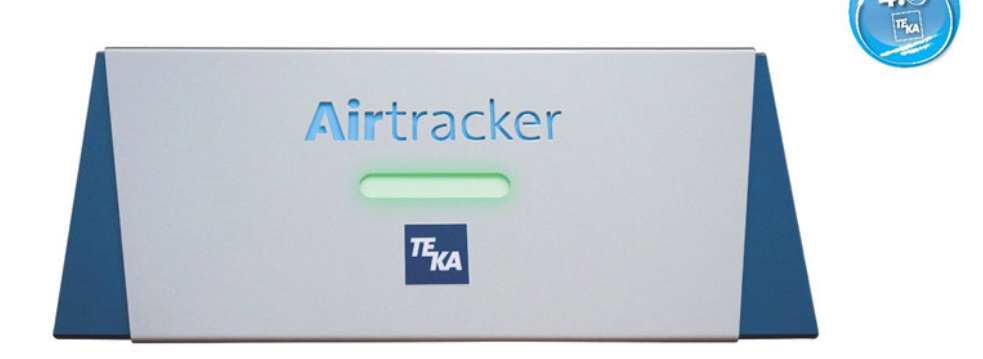

TEKA Absaug- und Entsorgungstechnologie GmbH Millenkamp 9 D-48653 Coesfeld Tel.: +49 (0) 2541 84841-0 E-Mail: info@teka.eu www.teka.eu

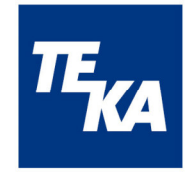

#### Inhaltsverzeichnis

| 1  | Allge   | emeine Informationen                           | 3  |
|----|---------|------------------------------------------------|----|
|    | 1.1     | Über diese Anleitung                           | 3  |
|    | 1.2     | Lieferumfang                                   | 3  |
| 2  | Gera    | ätebeschreibung / Bestimmungsgemäße Verwendung | 3  |
| 3  | Tecl    | hnische Daten                                  | 4  |
|    | 3.1     | Geräteinformation                              | 4  |
|    | 3.1.    | 1 Übersicht der Geräteelemente                 | 4  |
|    | 3.2     | Technische Angaben                             | 5  |
|    | 3.2.    | 1 Allgemein                                    | 5  |
|    | 3.2.2   | 2 Messdaten / Messbereiche                     | 5  |
|    | 3.2.3   | 3 Elektrische Anschlussdaten                   | 5  |
| 4  | Sich    | nerheitshinweise                               | 6  |
|    | 4.1     | Allgemeines                                    | 6  |
|    | 4.2     | Restgefahren                                   | 6  |
| 5  | Inbe    | etriebnahme                                    | 6  |
|    | 5.1     | Wartungsaufkleber                              | 6  |
|    | 5.2     | WLAN-Antenne anbringen                         | 7  |
|    | 5.3     | Elektrischer Anschluss                         | 7  |
|    | 5.4     | Aufstellen / Deckenmontage                     | 7  |
|    | 5.5     | Ansteuern externer Geräte                      | 7  |
|    | 5.5.    | 1 Allgemeines                                  | 7  |
|    | 5.5.2   | 2 Anschluss der Relais                         | 8  |
|    | 5.5.3   | 3 Anschluss der digitalen Eingänge             | 8  |
| 6  | Fun     | ktionen                                        | 8  |
|    | 6.1     | Sensoren                                       | 8  |
|    | 6.2     | Signal LED-Leiste                              | 9  |
|    | 6.3     | Weitere Anschlüsse                             | 9  |
| 7  | Bed     | lienung                                        | 10 |
|    | 7.1     | Airtracker-Webseite im Netzwerk                | 10 |
|    | 7.2     | Verbindungsaufbau                              | 10 |
|    | 7.2.    | 1 WLAN-Access-Point                            | 10 |
|    | 7.2.2   | 2 Verbindung zu LAN oder WLAN-Netzwerken       | 10 |
|    | 7.3     | Nutzung und Konfiguration                      | 11 |
|    | 7.4     | Datenspeicherung und -übertragung              | 21 |
|    | 7.5     | Standardwerte                                  | 21 |
|    | 7.6     | Reset-Taste                                    | 21 |
| 8  | War     | rtung und Instandhaltung                       | 22 |
| 9  | Gew     | vährleistungsbestimmungen                      |    |
| 10 | ) Ents  | sorgung                                        |    |
| E  | G-Konfo | ormitätserklärung TEKA-Airtracker              |    |

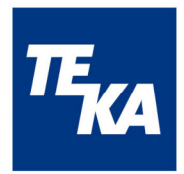

# 1 Allgemeine Informationen

# 1.1 Über diese Anleitung

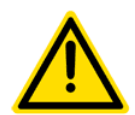

Diese Betriebsanleitung beschreibt die Installation, Bedienung und Wartung des Gerätes. Lesen Sie vor der Installation und Inbetriebnahme diese Betriebsanleitung aufmerksam.

Verwenden Sie das Gerät ausschließlich wie in dieser Betriebsanleitung beschrieben. Die Nichtbeachtung der Betriebsanleitung und der unsachgemäße Gebrauch des Gerätes können zu Sach- oder Personenschäden führen.

Die Installation, Bedienung und Wartung des Gerätes sollte vom entsprechend qualifizierten Fachpersonal vorgenommen werden.

Schützen Sie das Gerät gegen mechanische Einwirkungen. Es wird empfohlen den Installationsort entsprechend dieser Vorgaben zu wählen.

Die Betriebsanleitung ist Bestandteil des Produktes und sollte für alle Nutzer frei zugänglich und in unmittelbarer Nähe des Gerätes aufbewahrt werden. Sie dient als Hilfe für die Bedienung und als Informationsquelle.

#### 1.2 Lieferumfang

Im Lieferumfang enthalten sind:

- Raumluftüberwachungsgerät "Airtracker"
- Stecker für den Gegenpart der Relaisschaltausgänge
- Kaltgerätekabel 1,5 m
- WLAN-Antenne
- Betriebsanleitung
- Kurzanleitung

# 2 Gerätebeschreibung / Bestimmungsgemäße Verwendung

Der Airtracker ist ein Raumluftüberwachungsgerät für den Einsatz in Industriehallen. Die permanente Überwachung der Luftqualität trägt wesentlich zur Gesundheit der Mitarbeiter bei, denn neben der Temperatur und Luftfeuchtigkeit werden die Feinstaubbelastung und der Lautstärkepegel gemessen. Eine LED-Leiste mit Ampelfunktion zeigt den aktuellen Status der Feinstaubkonzentration in der Umgebungsluft an. Der Airtracker kann mit jedem internetfähigen Gerät (Smartphone, Tablet, PC) per WLAN oder LAN verbunden werden. Über die im Netzwerk erreichbare Airtracker-Website können im Browser die aktuellen Werte der Raumtemperatur, Luftfeuchtigkeit, Feinstaubbelastung und Lautstärkepegel in der Umgebungsluft angezeigt werden.

Das Gerät verfügt über zwei digitale Eingänge, die für den Anschluss von externen Komponenten (FireDetection und ProcessControl) zur Verfügung stehen.

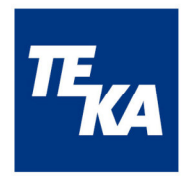

Die 3 potentialfreien Schließkontakte können für die Integration von Lüftern oder ähnlichen Geräten genutzt werden. Die Relais sind ebenfalls mit der LED-Leiste gekoppelt. Im Betriebsmodus "Staub" verändert die LED-Leiste ihre Farbe und die angeschlossenen Geräte werden aktiviert, sobald der jeweilige konfigurierte Schwellwert der Feinstaubkonzentration erreicht wird. Im Betriebsmodus "THN" erfolgt die Steuerung der LED-Leiste und der Relais in Abhängigkeit der Messwerte Temperatur, Luftfeuchte und Schallpegel. Bei aktivierten digitalen Eingängen ändert sich die LED-Anzeige zusätzlich in Abhängigkeit vom Zustand dieser Eingänge.

# 3 Technische Daten

#### 3.1 Geräteinformation

#### 3.1.1 Übersicht der Geräteelemente

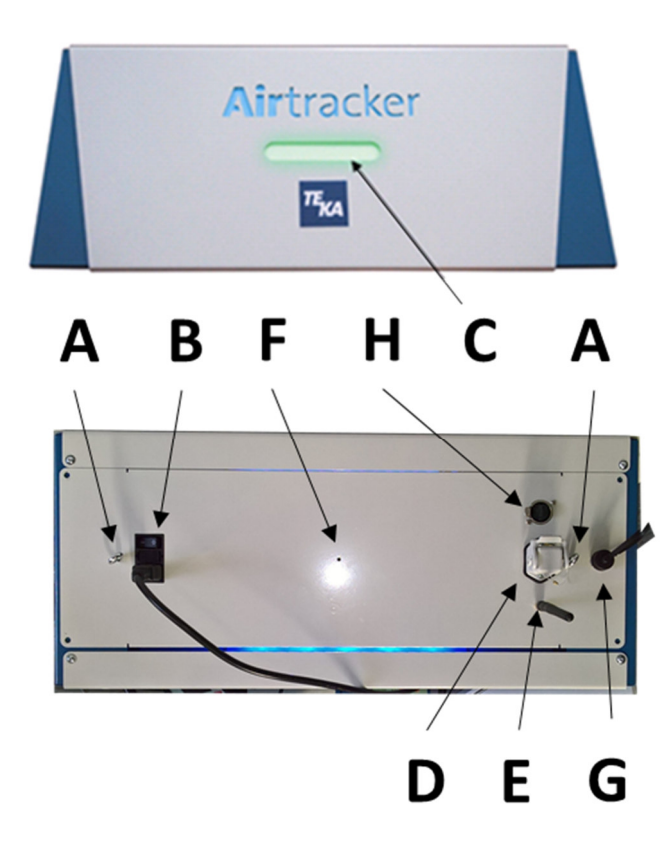

| Α | 2 Ösen für Deckenmontage (links/rechts) |
|---|-----------------------------------------|
| В | Kaltgeräteanschluss mit Kippschalter    |
| С | LED-Leiste mit Ampelfunktion            |
| D | Schaltkontakt für Relaisanschlüsse      |
| Е | WLAN-Antenne                            |
| F | Reset-Taste (eingesenkt)                |
| G | Anschluss digitale Eingänge             |
| Н | Ethernetanschluss                       |
|   |                                         |

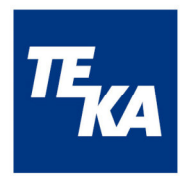

# 3.2 Technische Angaben

# 3.2.1 Allgemein

| Funktionen          | Messung der Partikeldichte in der Umgebungsluft                                                               |  |  |
|---------------------|----------------------------------------------------------------------------------------------------|--|--|
|                     | <ul> <li>Messung der Temperatur, der Luftfeuchte und des Lautstärkepegels<br/>in der Umgebungsluft</li> </ul> |  |  |
|                     | LED-Anzeige (Rot, Gelb, Grün)                                                                                 |  |  |
|                     | 3 potentialfreie Schaltkontakte                                                                               |  |  |
|                     | • 2 digitale Eingänge                                                                                         |  |  |
|                     | <ul> <li>Anzeige und Auslesen der Messdaten über Mobiltelefon</li> </ul>                                      |  |  |
|                     | Ein- und Ausschalten über Mobiltelefon                                                                        |  |  |
|                     | • Bereitschaftsanzeige über blau hinterleuchteten Airtracker-Schriftzug                                       |  |  |
|                     | Möglichkeit zur Integration in ein externes LAN/WLAN                                                          |  |  |
|                     | Optional erweiterbar (als Airtracker Pro): MQTT und OPC/UA                                                    |  |  |
| WLAN/LAN Standard   | 2.4 GHz IEEE 802.11n/ 1 Gbps IEEE 802.3                                                                       |  |  |
| Abmessungen         | 570 mm x 250 mm x 223 mm (B x T x H)                                                                          |  |  |
| Gewicht             | ca. 12 kg                                                                                                    |  |  |
| Gehäuse             | Metall, IP20                                                                                                  |  |  |
| Spannungsversorgung | 230/110 VAC, 50/60 Hz, 35 W, 0,42 A                                                                           |  |  |
| Lagertemperatur     | -40°C bis +70°C                                                                                               |  |  |
| Betriebstemperatur  | -10°C bis 60°C (ohne Betauung)                                                                                |  |  |
| Einbauhöhe          | bis 2000 m NN                                                                                                 |  |  |

#### 3.2.2 Messdaten / Messbereiche

| Temperatur       | Messbereich -10°C bis + 60°C (Genauigkeit ± 1°C) |  |  |  |
|------------------|--------------------------------------------------|--|--|--|
| Luftfeuchte      | 10% bis 80% (Genauigkeit ± 5%)                   |  |  |  |
| Luttieuchte      | 80% bis 95% (Genauigkeit ± 7%)                   |  |  |  |
| Feinstaubmessung |                                                  |  |  |  |
| Partikelgröße    | ab 0,5 µm                                        |  |  |  |
| Dichte           | 0 mg/m³ bis 15 mg/m³ (Genauigkeit ± 0,1 mg/m³)   |  |  |  |
| Schallpegel      | 40 dB bis 110 dB (Genauigkeit ± 5 dB)            |  |  |  |

#### 3.2.3 Elektrische Anschlussdaten

| Spannungsversorgung   | 230/110 VAC, 50/60 Hz                                                    |  |  |
|-----------------------|--------------------------------------------------------------------------|--|--|
| Interne Sicherung     | Feinsicherung 5x20 mm, 1,6 A/250 V (träge)                               |  |  |
| Relais-Schaltausgänge | Max. 230 VAC / 5 A /<br>Max. 1,1 kVA<br>Mindestlast 12 VDC / 100 mA      |  |  |
| Digitale Eingänge     | Nach DIN EN 61131-2:2015-06,<br>Bemessungsspannung 24 VDC, Eingangstyp 3 |  |  |

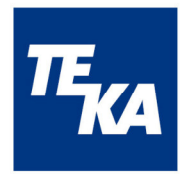

# 4 Sicherheitshinweise

#### 4.1 Allgemeines

Das Gerät ist nach dem Stand der Technik und den anerkannten sicherheitstechnischen Regeln gebaut. Dennoch können bei der Verwendung Gefahren für den Benutzer oder für Dritte entstehen. Auch sind Beeinträchtigungen des Geräts möglich. Lesen und beachten Sie daher die folgenden Sicherheitshinweise, bevor Sie das Produkt verwenden.

# 

#### Die Arbeiten am Gerät und an elektrischen Spannungsbauteilen beinhalten bei unsachgemäßem Umgang erhebliche Gefahren für Leib und Leben.

Der Betreiber hat sicherzustellen, dass von ihm autorisiertes Personal vorab mit allen Sicherheitshinweisen in dieser Anleitung vertraut gemacht wurde. Der Betreiber hat dafür zu sorgen, dass alle Arbeiten ausschließlich von autorisiertem und qualifiziertem Personal ausgeführt werden.

#### Arbeiten Sie nicht an Spannungsbauteilen und Elementen (Elektromotoren, Schaltschränke etc.), wenn Sie nicht sicher sind, dass diese spannungsfrei sind. Es droht Lebensgefahr durch Stromschlag.

Vor Anschluss des Gerätes ist die Anlage spannungsfrei zu schalten. Das Gerät ist anlagenseitig durch geeignete Maßnahmen gegen Überstrom abzusichern. Das Gerät ist intern durch eine Sicherung geschützt, die bei Bedarf gewechselt werden kann.

## 4.2 Restgefahren

Im Auslieferzustand sind keine elektrischen Zuleitungen frei zugänglich. Eine Gesundheitsgefährdung besteht somit nicht.

Um eine Beschädigung des Gerätes zu vermeiden ist allerdings unbedingt darauf zu achten leitfähige Teile nicht kurzzuschließen!

Das Gehäuse des Airtrackers darf nicht geöffnet werden.

# 5 Inbetriebnahme

#### 5.1 Wartungsaufkleber

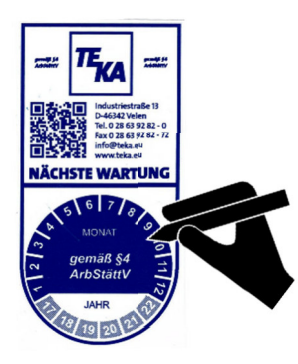

Auf dem Gerät ist ein Wartungsaufkleber angebracht. Der Aufkleber ist im Moment der Inbetriebnahme zu kennzeichnen, wann die nächste Wartung durchzuführen ist. Die Wartung muss 12 Monate nach Erst-Inbetriebnahme erfolgen.

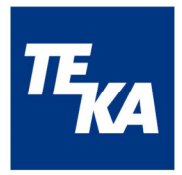

# 5.2 WLAN-Antenne anbringen

Die mitgelieferte WLAN-Antenne muss in das Gewinde am Airtracker-Gehäuse eingeschraubt werden.

#### 5.3 Elektrischer Anschluss

Die Spannungsversorgung erfolgt über den Kaltgeräteanschluss (230/110 VAC). Nachdem das Kabel angeschlossen wurde, kann das Gerät mit dem Kippschalter eingeschaltet werden.

#### 5.4 Aufstellen / Deckenmontage

Das Raumluftüberwachungsgerät Airtracker kann aufgestellt oder aufgehängt werden, je nach Einsatzort und Anwendung.

#### Hinweise für den Einsatzort

- die Zuführung der zu prüfenden Umgebungsluft sollte ungehindert möglich sein
- vor Feuchtigkeit schützen
- vor direkter Sonneneinstrahlung schützen
- vor direkter Zugluft schützen
- nicht in der Nähe von störaussendenden Geräten wie Plasma- und Laserschneidgeräte
- nicht in der N\u00e4he von stark luftverschmutzenden Quellen aufstellen/montieren (\u00f6lige D\u00e4mpfe u. \u00e4. k\u00f6nnen die Funktionsdauer der Sensorik und den damit verkn\u00fcpfenden, empfohlenen Zeitraum zwischen zwei Kalibrierungen verk\u00fcrzen)

Bei der Anwendung auf einem Tisch einen entsprechend geeigneten Ort suchen und aufstellen.

Bei der Befestigung an der Hallendecke darf das Gerät maximal 5 m über dem Boden im freien Feld angebracht werden. Nutzen Sie zur Befestigung die 2 Ösen am Airtracker-Gehäuse.

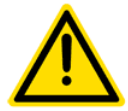

Das Gerät muss bei Nutzung als Tischgerät auf einem ebenen, sauberen, trockenen und rutschfesten Untergrund platziert werden. Bei einer hängenden Montage muss gewährleistet werden, dass die zulässigen Traglasten eingehalten werden.

Wird das Gerät aus kalter Umgebung in den Arbeitsraum gebracht, kann Betauung auftreten. Vor Inbetriebnahme muss das Gerät deshalb Raumtemperatur besitzen.

#### 5.5 Ansteuern externer Geräte

#### 5.5.1 Allgemeines

Die Relaisanschlüsse können genutzt werden, um andere Geräte (maximal 1,1 kVA, potentialfreier Kontakt) oder deren Signalgeber anzusteuern. Der Airtracker bietet daher die Möglichkeit, auf kritische Messwerte mit automatischen "Gegenmaßnahmen" zu reagieren. Mögliche Anwendungen können z.B. sein die Zu- / Abschaltung von Ventilatoren, Filteranlagen, Belüftungssystemen, Klimaanlagen, Alarm-Meldeanlagen und vieles mehr.

Die digitalen Eingänge können für den Anschluss der externen Komponenten FireDetection und ProcessControl genutzt werden.

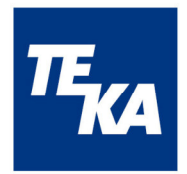

#### 5.5.2 Anschluss der Relais

Steckverbinder ILME CK03I:

| Stecker-<br>position | Zuordnung           | Funktion im Betriebsmodus<br>" <b>Staub</b> " <sup>1)</sup> | Funktion im Betriebsmodus<br>" <b>THN"</b> <sup>1)</sup>                                                                                 |  |
|----------------------|---------------------|-------------------------------------------------------------|----------------------------------------------------------------------------------------------------|--|
| 2                    | REL1 Com-<br>mon    | Poprësontiort LED Zustand grün                              | Repräsentiert die Schwellwert-über-<br>schreitung der Temperatur                                                                         |  |
| 3                    | REL1 Schlie-<br>ßer |                                                             |                                                                                                    |  |
| 7                    | REL2 Com-<br>mon    | Penräsentiert LED Zustand gelb                              | Repräsentiert die Schwellwert-über-<br>schreitung der Luftfeuchtigkeit<br>(bzw. bei aktiviertem digitalen Ein-<br>gang 1 dessen Zustand) |  |
| 1                    | REL2 Schlie-<br>ßer | Reprasentien LED-Zustand geib                               |                                                                                                    |  |
| 5                    | REL3 Com-<br>mon    | Repräsentiert LED-Zustand rot                               | Repräsentiert die Schwellwert-über-<br>schreitung der Lärmbelastung                                                                      |  |
| 4                    | REL3 Schlie-<br>ßer |                                                             | (bzw. bei aktiviertem digitalen Ein-<br>gang 2 dessen Zustand)                                                                           |  |

<sup>1)</sup> Die Wahl des Betriebsmodus erfolgt in der Airtracker-Bedienoberfläche, siehe Kapitel 6

#### 5.5.3 Anschluss der digitalen Eingänge

Der Anschluss erfolgt über einen 4poligen M12-Steckverbinder, A-Kodierung. Typ am Gerät: Stecker

| Stecker-<br>position     | Zuordnung | Funktion                                          |  |
|--------------------------|-----------|---------------------------------------------------|--|
| 1                        | IN1+      | Digitaler Eingang 1, positiver Anschluss (+24VDC) |  |
| 2                        | IN2+      | Digitaler Eingang 2, positiver Anschluss (+24VDC) |  |
| 3                        | IN1-      | Digitaler Eingang 1, negativer Anschluss (GND)    |  |
| 4 IN2- Digitaler Eingang |           | Digitaler Eingang 2, negativer Anschluss (GND)    |  |

# 6 Funktionen

#### 6.1 Sensoren

Im Airtracker werden verschiedene Größen für die Einschätzung der Luftqualität und Beurteilung der Umgebungsbedingungen im Einsatzbereich gemessen. Dazu gehören die Staubbelastung, der Lautstärkepegel, die Temperatur und die Luftfeuchtigkeit. Die Messung der Staubbelastung in der Umgebungsluft erfolgt mittels eines optischen Sensors in einem Luftkanal. Die Messung des Lautstärkepegels erfolgt mittels eines Sensors im Airtracker. Die Temperatur und Luftfeuchtigkeit der Umgebungsluft werden gemessen.

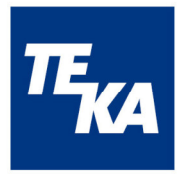

# 6.2 Signal LED-Leiste

Die Signal LED-Leiste wird in Abhängigkeit des eingestellten Betriebsmodus geschaltet:

- Betriebsmodus "Staub":
  - Normbereich = LED grün (geringe Partikeldichte) Grenzbereich 1 = LED gelb (mittlere Partikeldichte) Grenzbereich 2 = LED rot (hohe Partikeldichte) "FireDetection" aktiviert = LED rot bei Alarm "ProcessControl" hat keinen Einfluss
- Betriebsmodus "THN":

Normbereich = LED grün (jeweiliger Sensor-Schwellwert nicht überschritten) Grenzbereich = LED rot (jeweiliger Sensor-Schwellwert überschritten) "FireDetection" aktiviert = LED rot bei Alarm "ProcessControl" hat keinen Einfluss

# 6.3 Weitere Anschlüsse

Die 3 potentialfreien Schaltkontakte werden in Abhängigkeit von den Messwerten geschaltet:

- Betriebsmodus "Staub": Relais 1/2/3 sind dem Messwert Partikeldichte zugeordnet
  - Relais 1 leitend / Relais 2&3 nicht leitend = geringe Partikeldichte,
  - Relais 2 leitend / Relais 1&3 nicht leitend = mittlere Partikeldichte,
    - Relais 3 leitend / Relais 1&2 nicht leitend = hohe Partikeldichte
- **"THN"**:
  - Digitale Eingänge 1 und 2 nicht aktiviert:
    - Relais 1 ist dem Messwert Temperatur zugeordnet
    - Relais 2 ist dem Messwert Luftfeuchtigkeit zugeordnet
    - Relais 3 ist dem Messwert Schallpegel zugeordnet
    - Relais 1 leitend = Temperaturschwellwert überschritten,
    - Relais 2 leitend = Luftfeuchteschwellwert überschritten,
    - Relais 3 leitend = Schallpegelschwellwert überschritten
  - Digitaler Eingang 1 aktiviert: wie oben aber Relais 2 ist dem digitalen Eingang 1 zugeordnet,
    - Relais 2 leitend = Alarm digitaler Eingang 1 (FireDetection)
  - Digitaler Eingang 2 aktiviert: wie oben aber Relais 3 ist dem digitalen Eingang 2 zugeordnet,

Relais 3 leitend = Alarm digitaler Eingang 2 (ProcessControl)

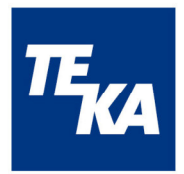

# 7 Bedienung

#### 7.1 Airtracker-Webseite im Netzwerk

Ist ein netzwerkfähiges Gerät (PC, Smartphone, etc.) im gleichen Netzwerk wie der Airtracker bzw. mit dem Airtracker-eigenen WLAN-Access-Point verbunden, können die aktuellen Messwerte auf der Airtracker-Website angesehen und Funktionen unter Einstellungen konfiguriert werden.

# 7.2 Verbindungsaufbau

Zur Anzeige der Airtracker-Webseite muss die IP-Adresse des Airtrackers im verbundenen Netzwerk in der Adresszeile des Browsers eingegeben werden.

**IP-Adresse:** 192.168.12.1 (Airtracker-WLAN-Access-Point) bzw. zugewiesene IP-Adresse (LAN, externes WLAN)

#### 7.2.1 WLAN-Access-Point

Das Messgerät Airtracker stellt einen WLAN-Access-Point (Hotspot) zur Verfügung, mit welchem Ihr internetfähiges Endgerät verbunden werden kann. Dazu muss am internetfähigen Endgerät WLAN aktiviert sein, das Endgerät muss in das Airtracker-WLAN-Access-Point eingebunden werden, bei erstmaliger Nutzung erfolgt eine Passwortabfrage zur Einwahl in das Airtracker-WLAN.

SSID:TEKA-Airtracker-XXXXX(XXXXX = Individuelle interne Geräte-Nr.)Passwort:TEKA24364

Wird die Verbindung zum Airtracker über das LAN-Kabel aufgebaut, muss am Netzwerk-Router DHCP-Server aktiviert sein damit dem Airtracker automatisch eine IP-Adresse zugewiesen wird.

#### 7.2.2 Verbindung zu LAN oder WLAN-Netzwerken

Eine Verbindung des Airtracker in ein externes WLAN kann über die Airtracker-Webseite / Einstellungen mittels WLAN-Access-Point konfiguriert werden. Bei Integration des Airtrackers in ein externes WLAN wird dem Airtracker über den Router bei eingeschaltetem DHCP-Server automatisch eine IP-Adresse zugewiesen. Der Status der Verbindung sowie die erhaltene IP-Adresse werden auf der Airtracker-Webseite unter Einstellungen/WLAN-Einbindung angezeigt. Mit dieser IP-Adresse ist die Weboberfläche des Airtrackers dann im externen WLAN erreichbar und kann für Status-Anzeige und Konfiguration genutzt werden.

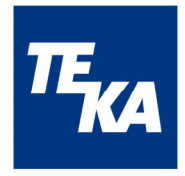

# 7.3 Nutzung und Konfiguration

Im Nachfolgenden wird die Airtracker-Webseite sowie deren Unterseiten zur Konfiguration erklärt.

|                                                                                                    | Die erste Seite der Airtracker Bedienoberfläche:<br>Der "Enter"-Button leitet den Benutzer weiter zur Übersicht mit<br>den Sensoren und deren Messwerte.<br>Der "Info"-Button "Inbetriebnahme" führt den Benutzer zur An-<br>leitung der Inbetriebnahme.<br>Hinweis:<br>Bei Nutzung des Browsers wird empfohlen, vor Inbetriebnahme<br>die Browserdaten (gecachte Bilder und Dateien) zu löschen.                                                                                                    |
|----------------------------------------------------------------------------------------------------|----------------------------------------------------------------------------------------------------|
| Procession         Procession         Procesi | Erstinbetriebnahme:<br>Die einzelnen Schritte gemäß der Anleitung in der Bedienober-<br>fläche befolgen.<br>Wenn es Fragen dazu gibt, bitte die<br>Telefonnummer <b>+49 800 835 2225</b> oder <b>+49 2863 9282 765</b><br>wählen und Sie werden mit dem TEKA Support verbunden.                                                                                                    |
| PLAINTERCARGEMENTIONE<br>AINTERCARGEMENT<br>CALIFERTANCE / DUST EXCOURSE<br>AINTERCARGE / NOISE<br>AINTERCARGE / NOISE<br>(AINTERCARGE / NAMERATURE<br>()<br>22,5,5;<br>(UNTRELECTE / NAMERATURE<br>)<br>AIRE DETECTION<br>)<br>PROCESS CONTROL                                                                                                    | <ul> <li>Übersicht:</li> <li>Die Gerätebezeichnung oben links kann individuell vergeben werden.</li> <li>In der Übersicht befindet sich neben der Gerätebezeichnung eine Uhr. Durch Drücken der Uhr öffnet sich ein Fenster, in der ein automatisches Standby eingestellt werden kann (siehe nächste Tabellenzeile). Sobald der Airtracker sich im Sleep Modus befindet, erscheint diese Uhr in Blau und der Airtracker wird ausgeschaltet wie links im unteren Bild ersichtlich. Über den Schiebeschalter kann der Airtracker auch bei aktiven Standby manuell eingeschaltet werden.</li> <li>Rechts neben der Uhr befindet sich ein Schiebeschalter standby manuell eingeschaltet werden.</li> <li>Rechts neben der Uhr befindet sich ein Schiebeschalter standby manuell eingeschaltet, um das Messgeräte ("Standby"), d.h. zum Abschalten der LED-Anzeige, Lüfter und der Schaltausgänge. Das WLAN bleibt eingeschaltet, um das Messgerät per Bedienoberfläche wieder aktivieren zu können. Auch die blaue Innenbeleuchtung im Airtracker bleibt aktiviert.</li> <li>Beim Drücken des Einstellrades gerechts oben gelangt man auf die Seite der Einstellungen und Erklärungen.</li> <li>Drückt man auf das Feld "Back" oben links gelangt man zur vorherigen Seite.</li> </ul> |

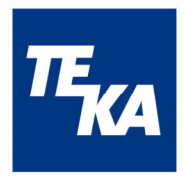

|                                                                                                    | Nachstehend sind alle aktuellen Messdaten auf einen Blick in<br>dieser Reihenfolge von oben nach unten zu sehen: LED-An-<br>zeige der Staubbelastung gemäß der Signalisierung am Gerät,<br>die Lautstärke [dB], Temperatur [°C] und die rel. Luftfeuchte<br>[%]. Die sekündliche Aktualisierung der Messdaten erfolgt au-<br>tomatisch.<br>Bei Aktivierung der zusätzlichen Sensoren FireDetection und<br>ProcessControl wird auf dieser Seite der aktuelle Status ange-<br>zeigt (grün: kein Alarm, rot: Alarm). Bei deaktivierten Sensoren<br>ist die Anzeige ausgegraut.                                                                                                    |
|----------------------------------------------------------------------------------------------------|----------------------------------------------------------------------------------------------------|
| A CALIFICACION / DUST EXPOSURANT<br>A UNIVERSA ANTUNO / DUST EXPOSURANT<br>A UNIVERSA DARY / NOISE<br>A UNIVERSA DARY / NOISE | Automatischer Standby:<br>Durch Drücken der Uhr links neben der Gerätebezeichnung in<br>der Übersicht kommt man auf die Seite, in der eine automati-<br>sche Zeitschaltuhr konfiguriert werden kann. Somit kann hier<br>die Start- und Endzeit für den automatischen Standby einge-<br>stellt sowie dieser Modus aktiviert bzw. deaktiviert werden.                                                                                                    |
|                                                                                                    | <ul> <li>Konfiguration:</li> <li>Drückt man in der Übersicht das Symbol , gelangt man auf die Seite der Einstellungen und Erklärungen.</li> <li>Bei der Anzeige "Kalibrierung" werden die verbleibenden Tage bis zur nächsten Wartung/Kalibrierung angezeigt. Der Zähler wird bei Erstinbetriebnahme nach einer Laufzeit von mindestens 15 min aktiviert. In der Tabelle darunter erhält man nähere Informationen zu den getätigten Kalibrierungen.</li> <li>In dem Abschnitt "Sensor-Konfiguration" kann eingestellt werden, für welche Messgröße die LED-Signalisierung und Relaisfunktionalität am Airtracker gelten soll (Betriebsmodus "Staub" oder "THN").</li> <li>Wählt man als Sensor die Staubbelastung aus (Betriebsmodus "Staub"), können 2 Schwellwerte konfiguriert werden. Für den oberen Schwellwert muss das Einsatzland gewählt werden, in dem der Airtracker in Betrieb genommen wird. Der länderspezifische Grenzwert wird für den oberen Schwellwert übernommen. Der untere Wert ist individuell durch den Nutzer einstellbar zwi-</li> </ul> |

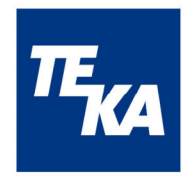

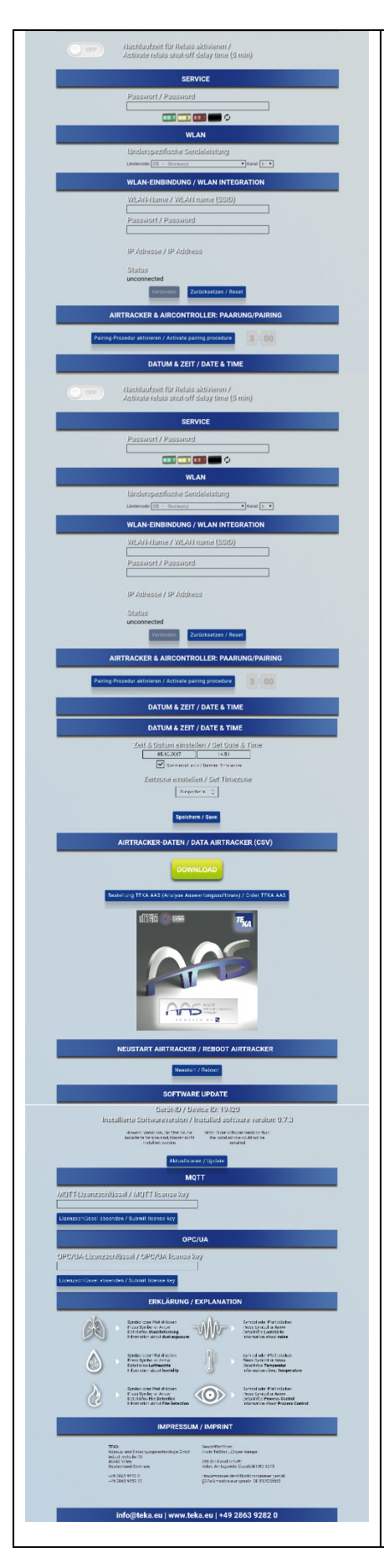

- o grün = Normbereich
- gelb = Grenzbereich 1
- $\circ$  rot = Grenzbereich 2

Wählt man als Sensor die Lautstärke, Temperatur <u>und/oder</u> Luftfeuchte (Betriebsmodus "THN"), können diese Schwellwerte entsprechend eingestellt werden. Sind die Messwerte bzw. ist der Messwert unter dem entsprechend eingestellten Schwellwert, leuchtet die LED grün. Wird mindestens ein Schwellwert überschritten, leuchtet die LED rot.

Für jeden Sensor kann individuell eine Email-Adresse eingegeben werden, an die bei Überschreitung des jeweiligen Grenzwertes eine Email versendet wird. Um diese Funktion zu testen, kann mit dem Button "Testmail versenden" das Senden einer Mail geprüft werden (Hinweis: Funktion nur möglich mit Internetzugang bzw. Integration ins Kunden-WLAN).

Durch Drücken auf den "Speichern" Button werden die eingestellten Werte übernommen (Grenzwerte, Länderkennung, Emailadressen).

Beim Drücken des Buttons "Rücksetzen auf Werkseinstellung" werden alle Grenzwerte und die Länderkennung auf Initialwerte zurückgesetzt und alle Email-Adressen gelöscht. Die Initialwerte sind: Germany 0,5/1,25 mg/m<sup>3</sup>, 80 dB, 40 °C und 85%.

Es ist möglich, die externen Sensoren "FireDetection" (digitaler Eingang 1) und "ProcessControl" (digitaler Eingang 2) anzuschließen und einzubinden. Hierzu müssen diese entsprechend aktiviert werden; sie können dann individuell benannt werden. Die Aktivierung des "FireDetection" hat Einfluss auf die Signalisierung der Geräte-LED.

Die Aktivierung des "ProcessControl" hat keinen Einfluss auf die Geräte-LED.

Wird die Funktion "2 min Anzeige/Email-Verzögerung" mit dem Schiebeschalter aktiviert, wird erst bei einer Alarmdauer (Fire-Detection, ProcessControl) oder einer Schwellwert-überschreitung (Staub, Temperatur, Luftfeuchte, Schall) von mindestens 2 min ein Signal an die Geräte-LED und die Relais und der Befehl des Email-Versandes gegeben.

Die "Relaisnachlaufzeit" kann aktiviert/deaktiviert werden, was deren Schaltverhalten ändert. Ist die Nachlaufzeit deaktiviert, schalten die Relais jeweils sofort bei Eintreten eines Ereignisses (Über-/Unterschreiten von Grenzwerten) in den jeweiligen Zustand. Ist die Nachlaufzeit aktiviert, wird das Wechseln von einem kritischen in einen unkritischeren Zustand um 5 Minuten verzögert (also bei Unterschreiten eines Grenzwertes). Somit wird in den Grenzbereichen ein ständiges Ein- und Ausschalten der Relais und der daran angeschlossenen Geräte unterbunden. Dies betrifft jedoch nur die Relais – die LED wechselt immer momentan in die jeweilige Anzeige.

Mit einem Service-Passwort hinterlegt gibt es in der Rubrik "Service" die Möglichkeit, die LED-Anzeige gezielt manuell zu steuern und leuchten zu lassen. Hinweis: Für die normale Funktion

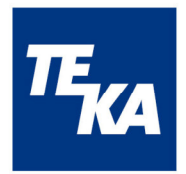

| muss die LED-Steuerung über den Button 🧔 wieder freigegeben werden.                                                                                                    |
|----------------------------------------------------------------------------------------------------|
| Die länderspezifische Sendeleistung muss eingestellt werden,<br>indem in der Rubrik "WLAN" aus der vorgegebenen Liste das<br>entsprechende Land ausgewählt wird. Zudem besteht die Op-<br>tion einen alternativen Kanal auszuwählen.                                                                                                    |
| In der Rubrik "WLAN-Einbindung" können SSID sowie Passwort<br>eingegeben werden, um den Airtracker mit einem existierenden<br>WLAN verbinden zu können. Oberhalb des "Verbinden"-Buttons<br>wird eine Statusmeldung angezeigt, ob der Vorgang erfolgreich<br>oder nicht erfolgreich durchgeführt werden konnte. Konnte der<br>Airtracker im vorhandenen WLAN<br>eingebunden werden, wird die IP-Adresse des Airtrackers an-<br>gezeigt. Diese kann zum Zugriff auf das Gerät aus diesem<br>WLAN heraus genutzt werden.<br>Hinweis: Nach jeder Bestätigung zur Änderung der WLAN-Zu-<br>gangsdaten (Verbinden, Zurücksetzen) erfolgt ein automati-<br>scher Neustart des Gerätes. |
| Bei Nutzung eines AirControllers (zusätzliche externe Steue-<br>rung): Um die Pairing-Prozedur von Airtracker und AirController<br>einzuleiten, muss der entsprechende Button in der Rubrik "Air-<br>tracker & AirController Paarung" gedrückt werden. Nach Betäti-<br>gen des Buttons erscheint ein Countdown von 3 min. Innerhalb<br>dieser Zeit muss der Taster des zu verbindenden AirControllers<br>gedrückt werden.<br>Eine erscheinende Meldung zeigt das Ergebnis der Prozedur –<br>also ob ein Pairing erfolgreich durchgeführt werden konnte oder<br>nicht.                                                                                                    |
| Die Einstellung der Zeitzone in der Rubrik "Datum & Zeit" erfolgt<br>durch Auswahl des Landes und Ortes aus der vorgegebenen<br>Liste. Zudem kann die lokale Uhrzeit und das Datum an dieser<br>Stelle gesetzt sowie die automatische Umschaltung von Som-<br>mer-/Winterzeit aktiviert werden. Durch Drücken auf den "Spei-<br>chern" Button werden die eingestellten Werte übernommen.                                                                                                    |
| In der Rubrik "Airtracker-Daten" können durch Drücken des<br>"Download"-Buttons über den Browser die im Gerät hinterlegten<br>Messwerte als CSV-Datei heruntergeladen werden. Dazu gibt<br>es an dieser Stelle die Möglichkeit, ein Analyse-Auswertungs-<br>tool (AAS) zu erwerben. Mithilfe dieser Software können die ge-<br>speicherten Daten in eine Tabellenansicht gebracht werden.<br>Eine optimierte Suchfunktion und eine pdf-Speicher-Exportfunk-<br>tion stehen zur Verfügung.                                                                                                    |
| In der Rubrik "Neustart Airtracker" kann der Airtracker neu ge-<br>startet werden. Gegebenenfalls muss eine erneute Inbetrieb-<br>nahme erfolgen (siehe dazu Kapitel 7.1 Verbindungsaufbau und<br>7.2 Konfiguration und Nutzung).                                                                                                    |
| In der Rubrik "Software Update" findet man die Geräte-ID und<br>kann den Softwarestand des Airtrackers anzeigen und aktuali-<br>sieren. Hierfür muss nur der Button "Aktualisieren" gedrückt<br>werden. In der nächsten Tabellenzeile wird dieser Vorgang nä-<br>her beschrieben.                                                                                                    |

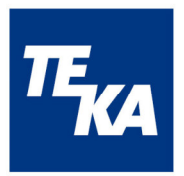

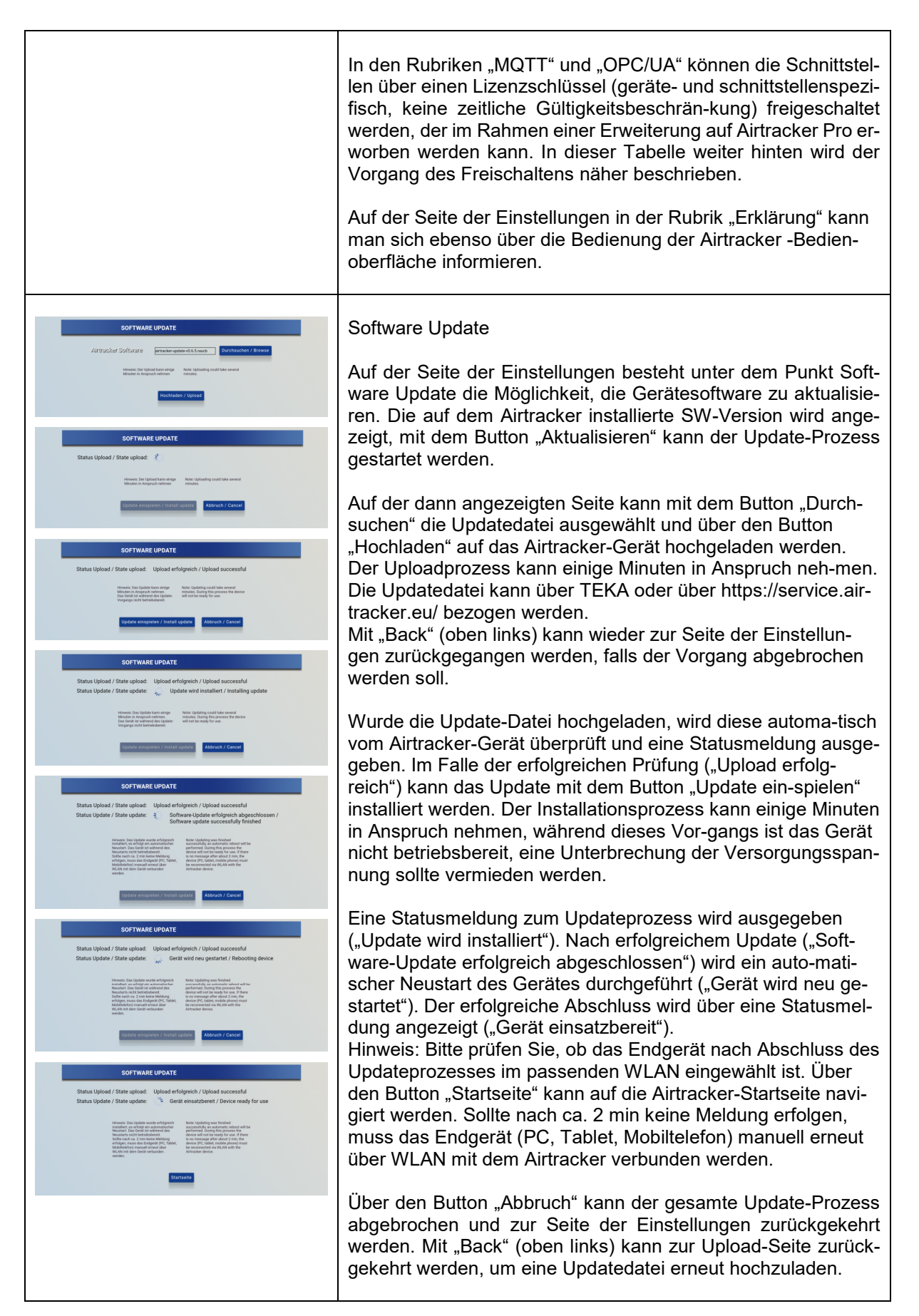

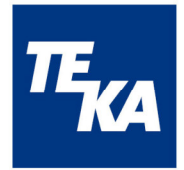

| <section-header><section-header></section-header></section-header> |                                                                                                    |
|----------------------------------------------------------------------------------------------------|----------------------------------------------------------------------------------------------------|
| <section-header><section-header><section-header><section-header><section-header><section-header><section-header><section-header><section-header><section-header><section-header><section-header><section-header><section-header></section-header></section-header></section-header></section-header></section-header></section-header></section-header></section-header></section-header></section-header></section-header></section-header></section-header></section-header>                                                                                                    | <ul> <li>Sensor-Messdaten</li> <li>Drückt man in der Übersichtsseite auf einen der Sensoren Staubbelastung, Lautstärke, Temperatur oder Luftfeuchte, erscheint eine Grafik.</li> <li>In der Grafik werden der Verlauf über einen entsprechenden Zeitraum sowie der aktuelle Wert dargestellt. Ebenso werden der Höchstwert und der Mittelwert für den gesamten Messzeitraum ermittelt und angezeigt.</li> <li>Drückt man auf das Einstellungsrad rechts neben der Messgröße igelangt man in den Einstellmodus.</li> <li>i Die aktuellen Grenzwerte für einatembare Stäube (E-Fraktion) und alveolengängige Stäube (A-Fraktion) erhalten Sie bei Ihrem TEKA Anwendungstechniker unter der Hotline +49 2863 9282 765 (werktags 7:30-17:30) oder auf www.teka.eu.</li> <li>Weitere Informationen unter www.vdma.de oder auf der Seite Ihrer Berufsgenossenschaft <u>http://www.dguv.de</u></li> </ul> |
| <text><section-header><section-header><section-header><text><image/><section-header><section-header></section-header></section-header></text></section-header></section-header></section-header></text>                                 | FireDetection<br>Drückt man in der Übersichtsseite auf den Sensor "Fire-Detec-<br>tion" wird der aktuelle Status (LED-Leiste) angezeigt sowie<br>eine Funktionsbeschreibung abgebildet.                                                                                                    |

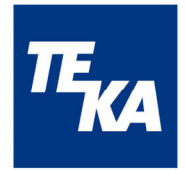

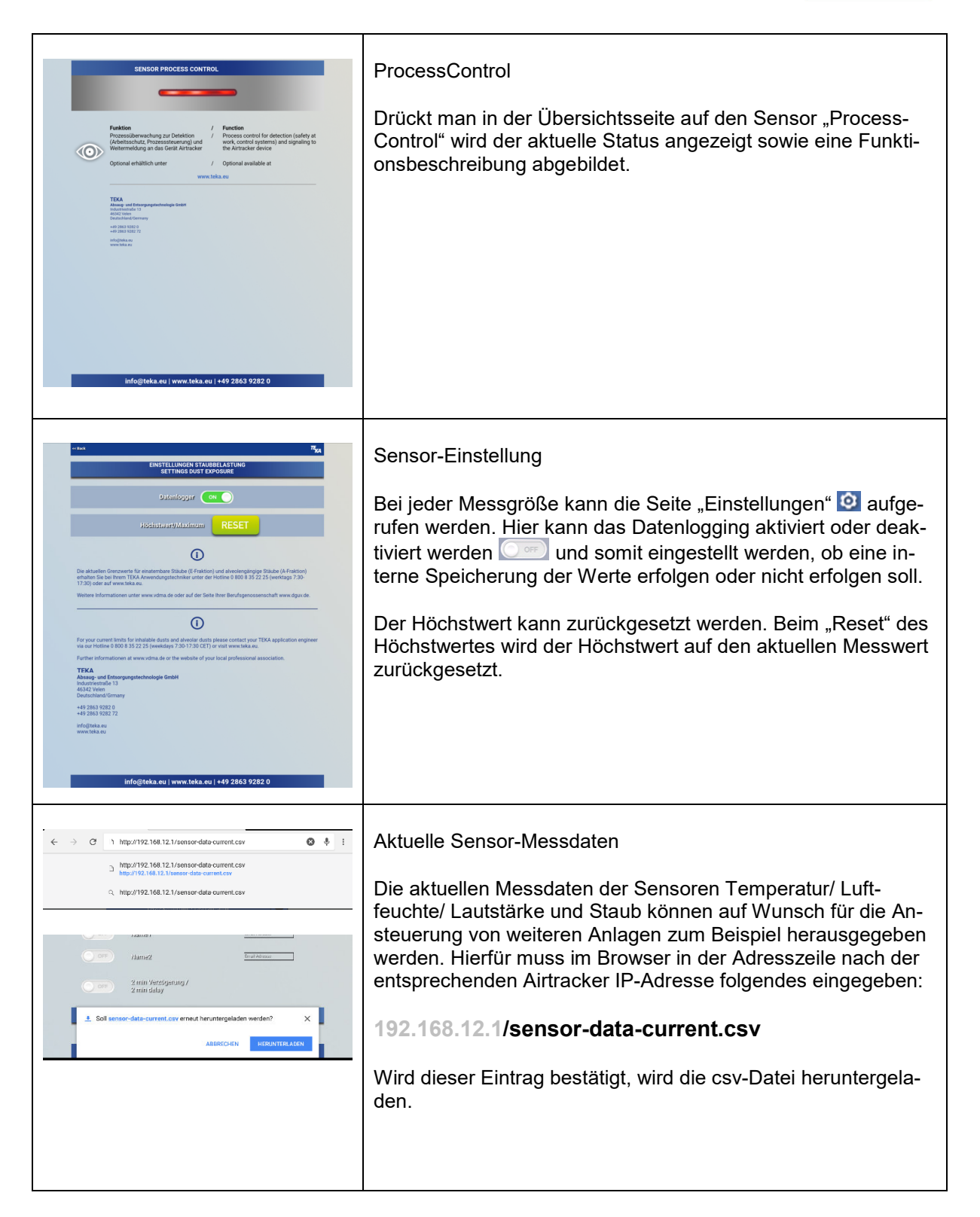

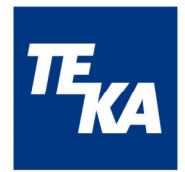

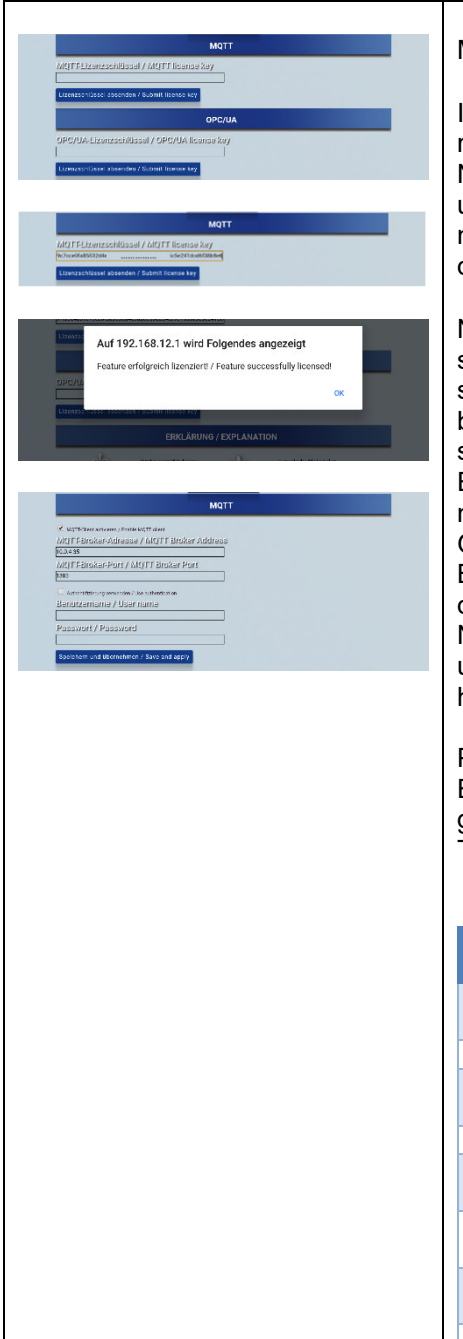

#### MQTT

In der Rubrik "MQTT" kann bei noch nicht erfolgter Lizenzierung / Freischaltung ein Lizenzschlüssel eingegeben werden. Nach der Eingabebestätigung ("Lizenzschlüssel absenden") und erfolgreicher Prüfung seitens des Gerätes (PopUp-Fenster mit erfolgreicher Statusmeldung) wird die Funktion MQTT für den Nutzer konfigurierbar freigeschaltet.

Nach erfolgreicher Lizenzierung ist von Nutzerseite eine Freischaltung (Aktivierung) und Konfiguration der MQTT-Schnittstelle notwendig (MQTT-Broker-Adresse, MQTT-Broker-Port, bei Bedarf Benutzername und Passwort), dazu stehen die entsprechenden Eingabefelder inkl. Checkbox zur Verfügung. Die Eingabe wird über einen Button bestätigt und die eingegebenen Daten gespeichert. Um die gespeicherten Daten auf dem Gerät anzuwenden, ist ein manueller Geräteneustart durch den Benutzer notwendig (Betätigung des Kippschalters am Gerätedeckel oder Neustart-Funktion auf der Konfigurationsseite). Nachdem das Gerät wieder ordnungsgemäß hochgefahren und betriebsbereit ist, steht die MQTT-Funktion voll einsatzfähig zur Verfügung.

#### Protokoll:

Es werden Daten versendet (zeitlicher Abstand < 1s) nach folgendem Schema:

Topic = "airtracker-"<id>/<subtopic> z.B. airtracker-00178/dust

|             | Daten- |                   |                    |                     |
|-------------|--------|-------------------|--------------------|---------------------|
| subtopic    | typ    | Einheit           | z.B.               | Bezeichnung         |
| temperature | float  | °C                | "23.581<br>"       | Temperatur          |
| noise       | int    | dB                | "40"               | Schallpegel         |
| humidity    | float  | %                 | "31.372<br>"       | Luftfeuchte         |
| dust        | float  | mg/m <sup>3</sup> | "0.005"            | Partikeldichte      |
| di1         | bool   | (an,aus)          | "true",<br>"false" | FIRE DETEC-<br>TION |
| di2         | bool   | (an,aus)          | "true",<br>"false" | PROCESS<br>CONTROL  |
| relay1      | bool   | (an,aus)          | "true",<br>"false" | Relais 1            |
| relay2      | bool   | (an,aus)          | "true",<br>"false" | Relais 2            |
| relay3      | bool   | (an,aus)          | "true",<br>"false" | Relais 3            |

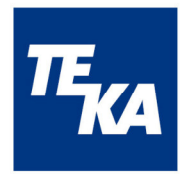

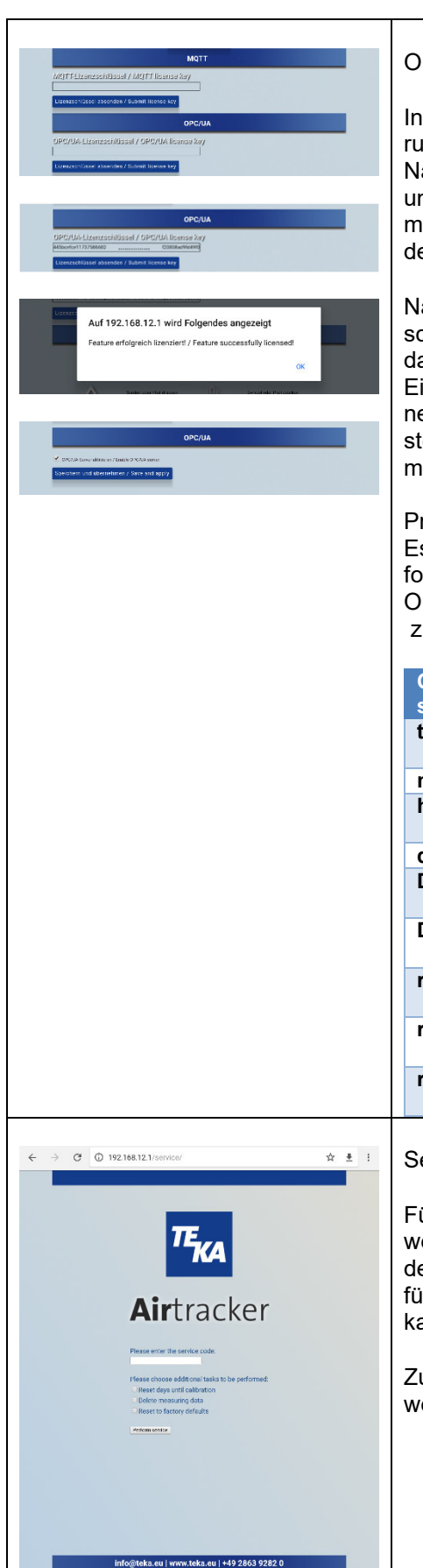

#### OPC/UA

In der Rubrik "OPC/UA" kann bei noch nicht erfolgter Lizenzierung / Freischaltung ein Lizenzschlüssel eingegeben werden. Nach der Eingabebestätigung ("Lizenzschlüssel absenden") und erfolgreicher Prüfung seitens des Gerätes (PopUp-Fenster mit erfolgreicher Statusmeldung) wird die Funktion OPC/UA für den Nutzer konfigurierbar freigeschaltet.

Nach erfolgreicher Lizenzierung ist von Nutzerseite eine Freischaltung (Aktivierung) der OPC/UA-Schnittstelle notwendig, dazu steht eine entsprechende Checkbox zur Verfügung. Die Eingabe wird über einen Button bestätigt und die eingegebenen Daten (Aktivierung / Deaktivierung) gespeichert, damit steht die OPC/UA-Funktion voll einsatzfähig zur Verfügung, ein manueller Geräteneustart ist nicht notwendig.

#### Protokoll:

Es werden Daten versendet (zeitlicher Abstand ca. 1s) nach folgendem Schema:

Objekt = "airtracker-"<id>/<Objektstruktur> z.B. airtracker-00178/dust

Z.B. alrtracker-00178/dust

| Objekt-     | Daten- |                   |                    |                     |
|-------------|--------|-------------------|--------------------|---------------------|
| struktur    | typ    | Einheit           | z.B.               | Bezeichnung         |
| temperature | double | °C                | "23.581<br>"       | Temperatur          |
| noise       | double | dB                | "40"               | Schallpegel         |
| humidity    | double | %                 | "31.372<br>"       | Luftfeuchte         |
| dust        | double | mg/m <sup>3</sup> | "0.005"            | Partikeldichte      |
| DI1         | bool   | (an,aus)          | "true",<br>"false" | FIRE DETEC-<br>TION |
| DI2         | bool   | (an,aus)          | "true",<br>"false" | PROCESS<br>CONTROL  |
| relay1      | bool   | (an,aus)          | "true",<br>"false" | Relais 1            |
| relay2      | bool   | (an,aus)          | "true",<br>"false" | Relais 2            |
| relay3      | bool   | (an,aus)          | "true",<br>"false" | Relais 3            |

#### Service

Für einen Partikelsensorwechsel kann ein ServiceKit erworben werden. Im Rahmen des Wechsels ist eine Neukalibrierung des Sensors notwendig, der in der Rubrik "Service" durchgeführt werden kann. Die Vorgehensweise zum Sensortausch kann dem ServiceKit entnommen werden.

Zur Durchführung der Kalibrierung ist ein Service-Code nötig, weitere Infos dazu befinden sich im ServiceKit.

#### Länderspezifische Grenzwerte der Staubbelastung

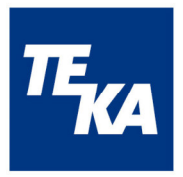

| Position | Country        | Grenzwerte für A-Staub |  |
|----------|----------------|------------------------|--|
| 01       | Germany        | 1,25 mg/m <sup>3</sup> |  |
| 02       | Poland         | 1,00 mg/m <sup>3</sup> |  |
| 03       | Czech Republic | 1,5 mg/m3              |  |
| 04       | Austria        | 5,00 mg/m <sup>3</sup> |  |
| 05       | Switzerland    | 3,00 mg/m <sup>3</sup> |  |
| 06       | France         | 5,00 mg/m <sup>3</sup> |  |
| 07       | Belgium        | 5,00 mg/m <sup>3</sup> |  |
| 08       | Netherlands    | 1,00 mg/m <sup>3</sup> |  |
| 09       | England        | 5,00 mg/m <sup>3</sup> |  |
| 10       | Ireland        | 5,00 mg/m <sup>3</sup> |  |
| 11       | Spain          | 1,25 mg/m <sup>3</sup> |  |
| 12       | Portugal       | 1,25 mg/m <sup>3</sup> |  |
| 13       | Italy          | 3,00 mg/m <sup>3</sup> |  |
| 14       | Croatia        | 5,00 mg/m <sup>3</sup> |  |
| 15       | Hungary        | 1,25 mg/m <sup>3</sup> |  |
| 16       | Slovenia       | 1,5 mg/m3              |  |
| 17       | Romania        | 5,00 mg/m <sup>3</sup> |  |
| 18       | Estonia        | 5,00 mg/m <sup>3</sup> |  |
| 19       | Latvia         | 5,00 mg/m <sup>3</sup> |  |
| 20       | Lithuania      | 5,00 mg/m <sup>3</sup> |  |
| 21       | Belarus        | 5,00 mg/m <sup>3</sup> |  |
| 22       | Ukraine        | 5,00 mg/m <sup>3</sup> |  |
| 23       | Russia         | 5,00 mg/m <sup>3</sup> |  |
| 24       | Turkey         | 5,00 mg/m <sup>3</sup> |  |
| 25       | Slvakia        | 1,50 mg/m <sup>3</sup> |  |
| 26       | China          | 4,00 mg/m <sup>3</sup> |  |

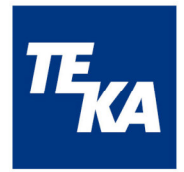

#### 7.4 Datenspeicherung und -übertragung

Die gemessenen, gespeicherten Daten der 4 Sensoren Temperatur/ Luftfeuchte/ Lautstärke und Staub sind Stundenmittelwerte. So werden 24 Werte pro Sensor für einen Tag gespeichert. Ebenso werden die Daten der digitalen Eingänge gespeichert: sobald 1 x Alarm innerhalb eines Messzeit-raumes (1h) auftritt, wird "1" geloggt, ansonsten "0".

Bei ausgeschaltetem Messgerät ("Standby") oder inaktivem Datenlogging erfolgt keine Speicherung der Daten.

Auf der Airtracker-Website im Browser können die Messwerte in Form einer csv-Datei heruntergeladen werden, welche für die Bearbeitung zur Verfügung steht. Es stehen Stundenmittelwerte oder aktuelle Momentan-Werte zum Download zur Verfügung.

Eine Übertragung der aktuellen Messwerte und Relaiszustände erfolgt über MQTT und OPC/UA, wenn diese Funktion in der Konfigurationsseite aktiviert wurde.

#### 7.5 Standardwerte

Grundeinstellung des Airtracker für die Signalisierung des Zustandes der Partikelkonzentration (zutreffend für Deutschland):

| Zustandsbereich | Partikelkonzentration                         | LED-Farbe |
|-----------------|-----------------------------------------------|-----------|
| Normbereich     | 0 mg/m <sup>3</sup> bis 0,5 mg/m <sup>3</sup> | Grün      |
| Grenzbereich 1  | 0,5 mg/m³ bis 1,25 mg/m³                      | Gelb      |
| Grenzbereich 2  | ab 1,25 mg/m³                                 | Rot       |

# 7.6 Reset-Taste

Die eingesenkte Reset-Taste mittig im Gehäusedeckel kann bei folgender Situationen genutzt werden:

- Airtracker-WLAN kann vom Endgerät (Smartphone, Tablet, PC) nicht gefunden werden
- In der Übersicht der Airtracker-Bedienoberfläche werden nur Standardwerte angezeigt (Staubbelastung 0 (grün), 40 dB, 20°C, 30 %, FireDetection aus (ausgegraut), Process- Control aus (ausgegraut)).

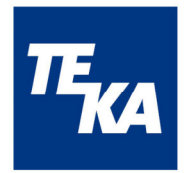

# 8 Wartung und Instandhaltung

Zur Bewertung der Qualität der Umgebungsluft in Industriehallen wird diese im Airtracker angesaugt und gemessen. Die Umgebungsluft kann mit Staub- und Rußpartikel versehen sein, die sich auf den Sensoren ablagern können. Durch die Verschmutzung der Sensoren kann ihre Sensitivität nachlassen und es gegebenenfalls zu fehlerhaften Messergebnissen kommen.

In der Airtracker Browser-Seite ist ein Betriebsstundenzähler integriert, der bei der Erstinbetriebnahme erst nach 15 min aktiviert wird. Nach 365 Tagen wird empfohlen, das Gerät warten zu lassen bzw. es besteht die Möglichkeit, ein Service-Kit zu erwerben, mit dem ein Tausch des Partikelsensors ermöglicht wird.

Zum Wechseln der Sicherung muss der Sicherungshalter am Kaltgeräteanschluss mit Kippschalter entnommen und die Sicherung gewechselt werden.

# 9 Gewährleistungsbestimmungen

Von der Gewährleistung ausgeschlossen sind alle Mängel, die durch unsachgemäße Behandlung, Beschädigung oder Reparaturversuche entstehen. Dies gilt auch für den normalen Verschleiß.

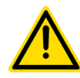

Technische Änderungen am Produkt im Rahmen der Verbesserung der Gebrauchseigenschaften und der Weiterentwicklung behalten wir uns vor.

## **10 Entsorgung**

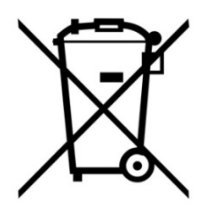

Sollte das Gerät nach Ende seiner Lebensdauer außer Betrieb genommen und entsorgt werden, so informieren Sie sich bei Ihrem regionalen Entsorger wie mit Elektroschrott zu verfahren ist. Werfen Sie das Gerät nicht in den Restmüll! Eine fachgerechte Entsorgung schont die Umwelt.

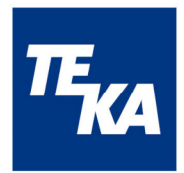

# EG-Konformitätserklärung TEKA-Airtracker

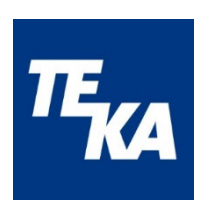

**TEKA** Absaug- und Entsorgungstechnologie GmbH

Millenkamp 9, D-48653 Coesfeld

Tel.:+49 2541 84841-0 E-Mail: info@teka.eu Internet: www.teka.eu

Hiermit erklären wir, dass das oben genannte Gerät der Niederspannungsrichtlinie 2014/35/EU entspricht.

| Gerätetyp:                       | Raumluftüberwachungsgerät                                                                                                    |  |
|----------------------------------|----------------------------------------------------------------------------------------------------|--|
| Angewandte harmonisierte Normen: |                                                                                                    |  |
| EN 61010-1:2010                  | Sicherheitsbestimmungen für elektrische<br>Mess-, Steuer-, Regel- und Laborgeräte -<br>Teil 1: Allgemeine Anforderungen                   |  |
| EN 61326-1:2013                  | Elektrische Mess-, Steuer-, Regel- und Labor-<br>geräte - EMV - Anforderungen -<br>Teil 1: Allgemeine Anforderungen                       |  |
| EN 61000-6-2:2005                | EMV-Störfestigkeit für Industriebereiche                                                                                                  |  |
| EN 61000-6-4:2007 +A1:2011       | EMV-Störaussendung für Industriebereiche                                                                                                  |  |
| EN 61000-4-6:2014                | EMV-Störfestigkeit gegen leitungsgeführte<br>Störgrößen, induziert durch hochfrequente Fel-<br>der                                        |  |
| EN 60664-1:2007                  | Isolationskoordination für elektrische Betriebs-<br>mittel in Niederspannungsanlagen - Teil 1:<br>Grundsätze, Anforderungen und Prüfungen |  |

Diese Erklärung verliert ihre Gültigkeit, falls an dem Gerät eine nicht mit dem Hersteller in schriftlicher Form abgestimmte Änderung vorgenommen wird.

#### Bevollmächtigter für die Technische Dokumentation:

TEKA Absaug- und Entsorgungstechnologie GmbH, Millenkamp 9, D-48653 Coesfeld

(Jürgen Kemper, Geschäftsführer) Coesfeld, den 21.06.2021